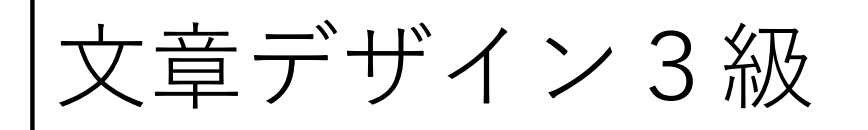

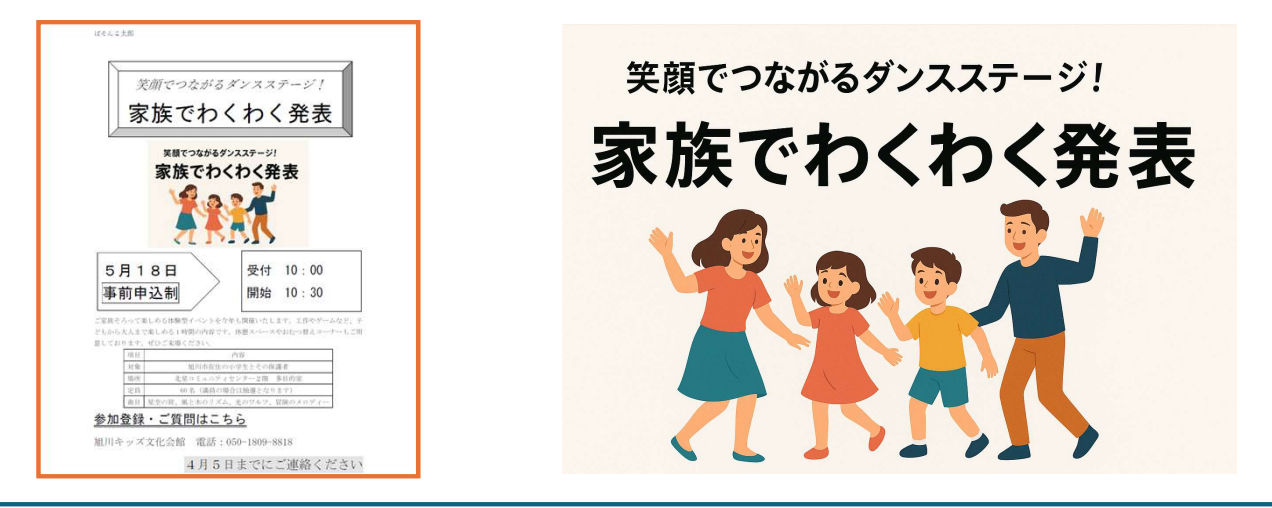

## 【 🔧 初期設定】

Wordを開いたら、まず フォントとサイズ を設定! フォント:明朝サイズ:15ポイント次に 1行40字 に設定するよ! 「レイアウト」→「ページ設定」 右下の矢印「文字数と行数を指定する」→「1行40字」

【 ● 手順①:図形を挿入しよう】

挿入 → 図形 → 「角が丸い四角形」を選ぶ中央に配置してから、この2行の文字を入力!コピーする編集する笑 顔でつながるダンスステージ!家族でワクワク発表会書式設定(2行に分けて設定してね)上の行 → 22pt/斜 体/中央ぞろえ下の行 → 36pt/ゴシック体/中央ぞろえ図形の枠線スタイル:「枠線のみ・黒」にしよう!

【窗手順②:ロゴ画像を挿入】 ダウンロードした「ロゴ.png」を、ドラッグして挿入「レイアウトオプション」→「前面」を選ぶ中央に配置!

【→手順③:ブロック矢印に文字を入れよう】

挿入 → 図形 → 「ブロック矢印(右)」を選ぶ中に文字を入れる:コピーする編集する5月18日開催事前申告制 (コミセン)書式:ゴシック体/24ポイント「事前申告制(コミセン)」は、囲み文字 にするよ!

【■手順④:四角形に時間を入れよう】 矢印の右に、長方形を挿入中に文字を入力:コピーする編集する受付 10:00開始 10:30書式:ゴシック体 /20ポイント/左ぞろえ図形スタイルは「枠線のみ・黒」

【 ● 手順⑤:案内文を入力】 次の文をそのまま入力してね。(改行位置も大事)コピーする編集するご家族そろって楽しめる体験型イベント を今年も開催いたします。工作やゲームなど、子供から大人まで楽しめる1時間の内容です。休憩スペースやお むつ替えコーナーもご用意しております。ぜひご来場ください。

【 圓 手順⑥:表の作成】 表を「5行×2列」で作成入力する内容は、問題に書いてある内容をそのまま入れてね表の設定:「表全体を選 択| →「中央ぞろえ| レイアウト → 「セルのサイズ| →「文字列の幅に自動調整|

【
具
手
順
⑦
:
案
内
・
連
絡
先
を
入
力
】

「参加登録・ご質問はこちら」を入力(ゴシック体・22pt・二重下線)その下に、「旭川キッズ文化会館 Tel...」を入力(16pt)最後に、コピーする編集する4月1日までにご連絡ください。20pt/網掛け(10%グ レー)右ぞろえ

【 🗃 最終調整】

図形・画像・表を上に詰めて、1ページに収まるように改行を足し引きして調整してねヘッダーに「名前」を入 力して印刷!以上で完成! 🙌 わからないところは講師に聞いてくださいね!

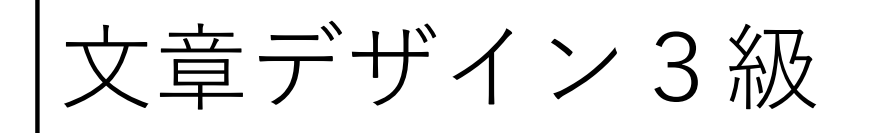

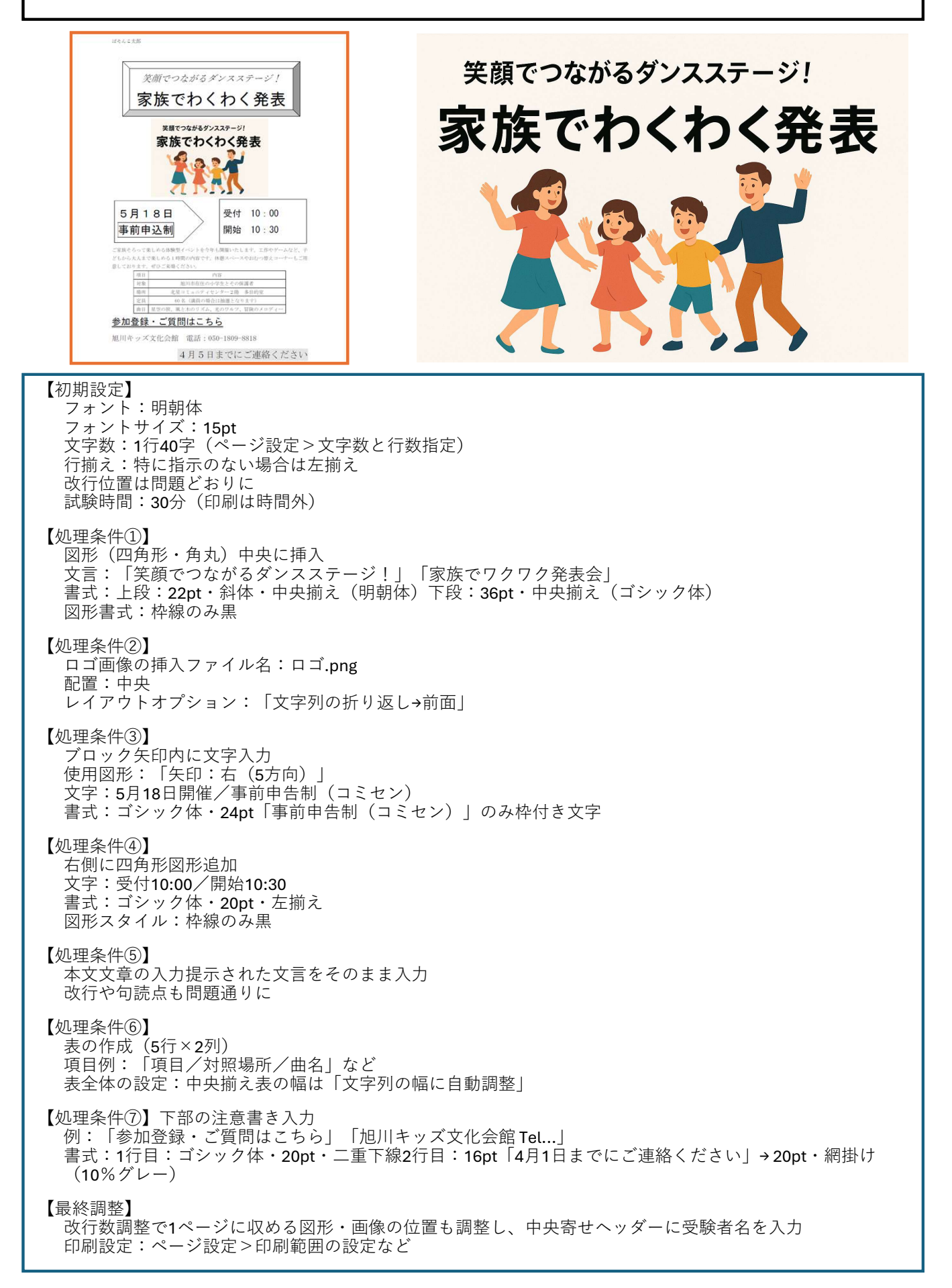